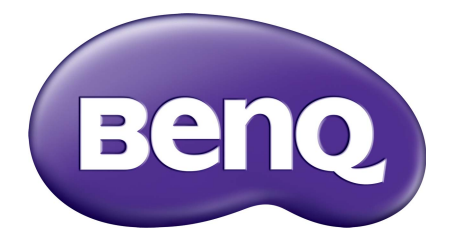

**X-Sign** 廣播模式 使用手冊

著作權

著作權所有 2019 年, BenQ Corporation。所有權利均予保留。未經過 BenQ Corporation 書面 同意之前,不得將本出版品的任何部份以電子、機械、電磁、光學、化學、人工或其它任何 方式重製、傳送、改寫、儲存於檢索系統,或翻譯成任何語言或電腦語言。

本手冊中所有其它的標誌、產品或公司名稱可能為個別公司的註冊商標或商標,並且均做為 參考資訊之用。

### 免責聲明

對於本文之任何明示或暗示內容 · BenQ Corporation 不做任何保證 · 亦拒絕對任何特殊目的 之商用性或適用性目的予以保證 · 此外 · BenQ Corporation 保留修改或變更本文之權利 · 並 且修改或變更內容將不另行通知 ·

本手冊旨在為客戶提供最新且最正確的資訊,因此所有內容可能隨時修改,恕不另行通知。 如需本手冊最新版本,請造訪 http://business-display.benq.com/。

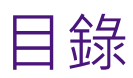

| 首次建立                 | 4          |
|----------------------|------------|
| 主····                |            |
| 存取 X-Sign Manager    | 6          |
| 建立一般使用者的新帳戶          | 8          |
| 帳戶驗證                 |            |
| X-Sign Manager 的廣播模式 |            |
|                      |            |
| 绑定設備                 | 12         |
| 標籤管理                 |            |
| 設備綁定後建立標籤            | 15         |
| 設備綁定前建立標籤            |            |
| 倫理示與                 | ۲۹         |
| IFF                  | ۲L         |
| 级仰机忘                 | ۲۲۲۲<br>۲2 |
| 使用新增插播               |            |
| IFP 排程管理 (歷史紀錄)      |            |
| 設備報告                 |            |

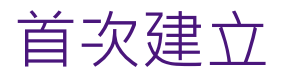

### 註冊新帳戶成為管理員

藉由 BenQ IAM (Identify and Access Management) · 您可以透過一個帳戶管理您所有的 BenQ 服務 (包括 X-Sign Manager)。請按照下列步驟註冊帳戶並連接到 X-Sign Manager。

- I. 造訪 BenQ 服務網站:https://service-portal.benq.com/login。推薦的瀏覽器是 Chrome 和 Firefox。
- 如果您是管理員,請按一下註冊成新會員註冊公司的管理員帳戶。如果您是一般使用者, 請貴公司的管理員(IT人員)建立您的使用者帳戶。您收到帳戶並驗證電子郵件後,請直 接按一下會員登入。

| Welcome to I<br>Login to start using IAM<br>Log in<br>Account ID or Email<br>Password | BenQ Service                                       |
|---------------------------------------------------------------------------------------|----------------------------------------------------|
| Remember me                                                                           | Forget ID / password?<br>Resend verification email |
| <br>                                                                                  |                                                    |

3. 您按一下**註冊成新會員**後·將看見下列訊息。若是管理員,請按一下**繼續**。

Message

Notice: If you are an administrator in your company, press "Continue" to sign up an "Administrator Account" for your company. If not, please ask your company's administrator to create a user account for you and login in directly after verifying your email.

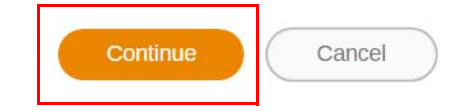

4. 填寫下列欄位,並按一下送出建立新的管理員帳戶。

| Sign up           |                                 | ×        |
|-------------------|---------------------------------|----------|
| *Account ID       |                                 |          |
| *Password         |                                 |          |
| *Confirm password |                                 |          |
| "Name             |                                 |          |
| "Industry         | - Please select -               | •        |
| *Company          |                                 |          |
| *Country          | - Please select -               |          |
| *Timezone         | (UTC+08:00) Shanghai            | •        |
| *E-mail           |                                 |          |
|                   | I agree following items Agreeme | nt Items |
|                   | Submit                          | Cancel   |

- ◆針對帳號·請輸入介於4至20個字元的值。帳號及姓名只允許輸入數字(0-9)、大寫和小寫字母(A-Z、a-z)與下列特殊字元(-)(.)(\_)。
  - •密碼必須為英數字組合 · 而且必須介於 6 至 12 個字元 · 不接受 「2945678」(全部數字)、「eduabsc」 (全部字母)、「I2ab」(少於 6 個字元)和「I2abcd345678efg」(超過 I2 個字元)。
  - •每次輸入密碼時,不需要輸入完全相同的大小寫。

## 存取 X-Sign Manager

在開始前,請確定您有已註冊的有效帳號。

I. 造訪 BenQ 服務網站: https://service-portal.benq.com/login。登入並選擇 X-Sign。

| Welcome to E<br>Login to start using IAM<br>Log in<br>Account ID or Email<br>Password<br>Remember me | SenQ Service<br>Sign up<br>Forget ID / password?<br>Resend verification email |
|----------------------------------------------------------------------------------------------------|-------------------------------------------------------------------------------|
|                                                                                                    | Submit                                                                        |
|                                                                                                    |                                                                               |

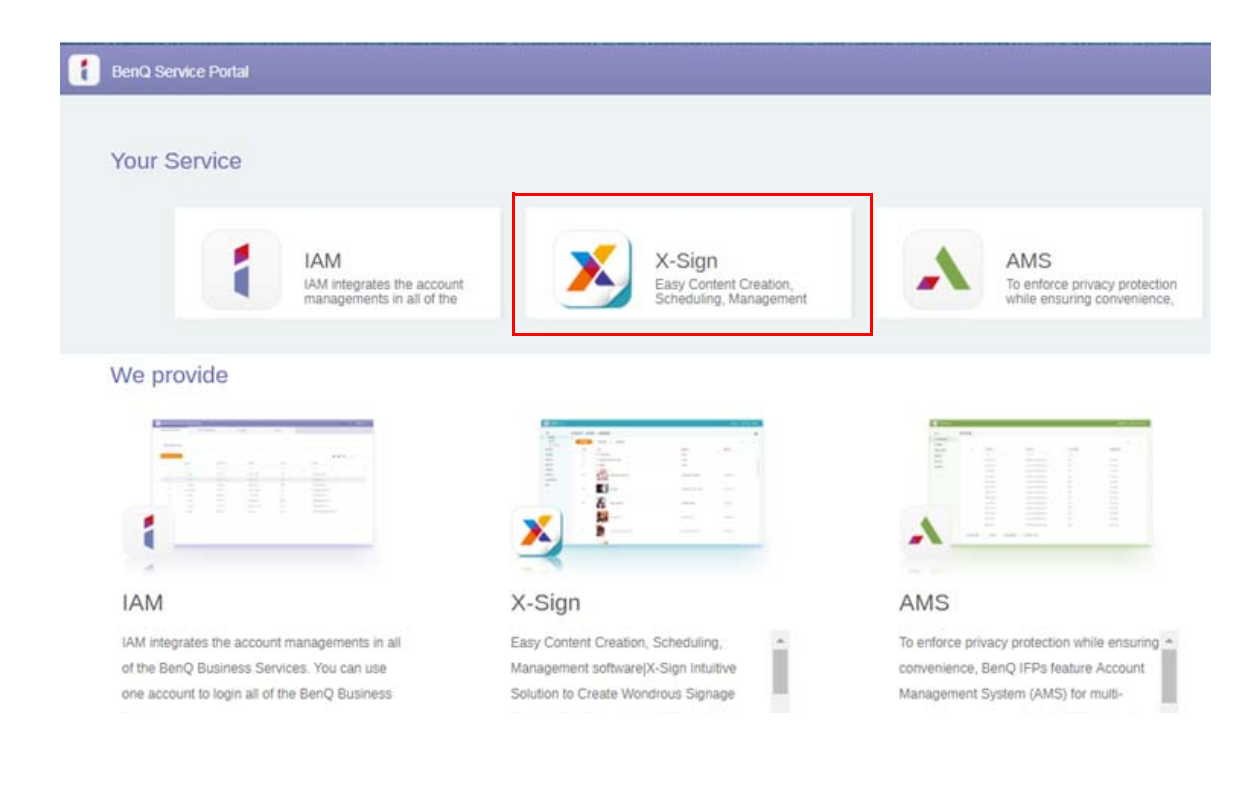

2. 按一下登入進入 X-Sign Manager 頁面。

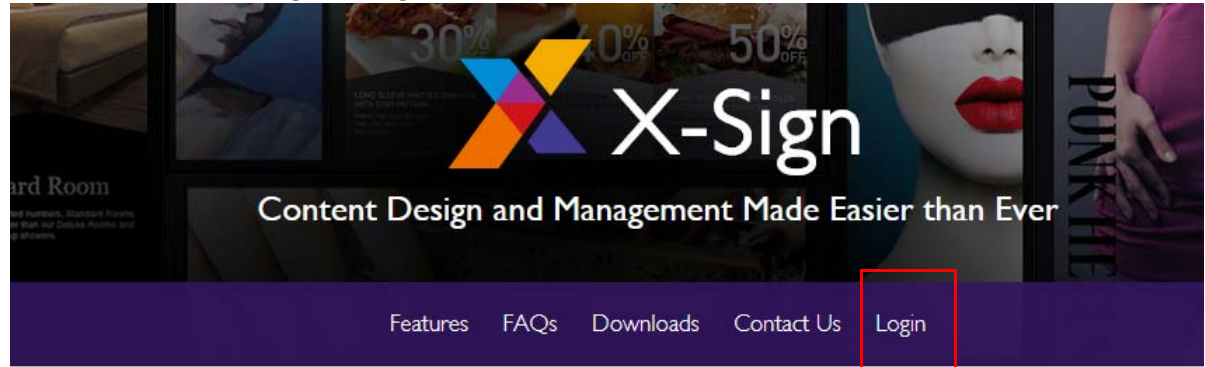

# Why X-Sign?

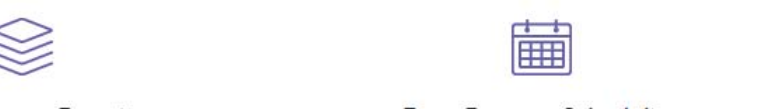

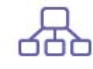

#### y Content Creation

00 easy-to-use templates that

Easy Content Scheduling

Easy Content Mana

Remotely schedule content distribution for single or Use one or multiple accounts to (

| Available space : 99.8<br>GB |                     |                               |                              | Account Manage       | ernent 🔔 bobbyger 🌐 Language 📢 |
|------------------------------|---------------------|-------------------------------|------------------------------|----------------------|--------------------------------|
| CMS Broadcast                | IFP Equipment Mana  | agement                       |                              |                      |                                |
| IFP Equipment Management     | « All device (2)    | Add a New Device IFP Equ      | pment update                 | <b>U=</b> U<br>[:::] | 🕑 🗷 Search Q                   |
| IFP Schedule Management      | <b>± ⊒ ≡</b>        | All device                    |                              |                      |                                |
| Device Report                | BenQ School (2)     | Status - Name                 | Owned tags                   | Device ID            | Current version                |
| About                        | New BenQ School (2) | Class A                       | BenQ School  New BenQ School | TWWVATQZ             | 1.0.1.0                        |
| vew being subbil (c)         | Class B             | BenQ School · New BenQ School | 82LD7GFX                     | 1.0.2.0              |                                |
|                              |                     |                               |                              |                      |                                |
| ttps://xsign-staging-lb.ben  | q.com/ifpequipment  |                               | < 1 >                        |                      |                                |

### 建立一般使用者的新帳戶

- Ⅰ. 以管理員身分建立一般使用者的新帳戶 · 前往 BenQ 服務網站:https://ams.benq.com · 推薦的瀏覽器是 Chrome 和 Firefox ·
- 2. 登入並選擇 IAM。

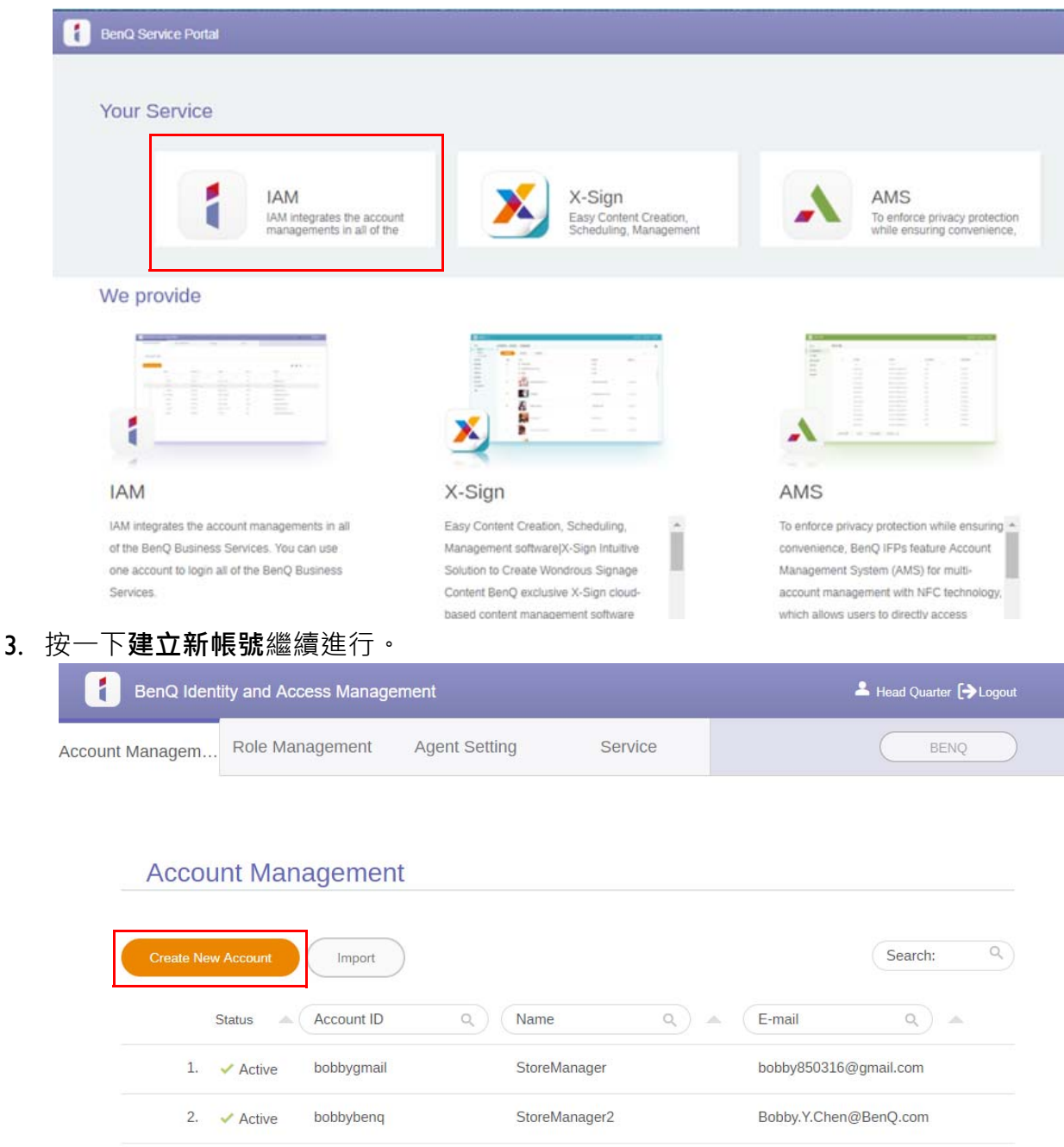

4. 填寫下列欄位。務必輸入正確的電子郵件地址,並啟動 X-Sign 服務。按一下送出建立 新帳戶。

|                     | Role Management                                                                               | Agent Setting  | Service         | RENO              |
|---------------------|-----------------------------------------------------------------------------------------------|----------------|-----------------|-------------------|
| t Manageme          |                                                                                               |                |                 |                   |
| Create              | New Account                                                                                   |                |                 |                   |
| Account ID          |                                                                                               | Service S      | Setting         |                   |
|                     | REMIND: Please do NOT using your                                                              | Enable Service | e Role          |                   |
|                     | personal data to fill the account name.<br>It may increase the risk to reveal you<br>privacy. | X-Sign         | channel_manager | Create a new role |
| Password            |                                                                                               | AMS            | coordinator     | Create a new role |
| Confirm<br>Password |                                                                                               |                |                 |                   |
| Name                |                                                                                               | _              |                 |                   |
| E-mail              |                                                                                               |                |                 |                   |
| Company             | BENQ                                                                                          |                |                 |                   |
| Country             | Taiwan                                                                                        |                |                 |                   |
| Timezone            | (UTC+08:00) Taipei                                                                            |                |                 |                   |
| Note                | within 150 characters                                                                         |                |                 |                   |

5. 隨即建立帳戶,而且驗證電子郵件會傳送到新帳戶擁有者。

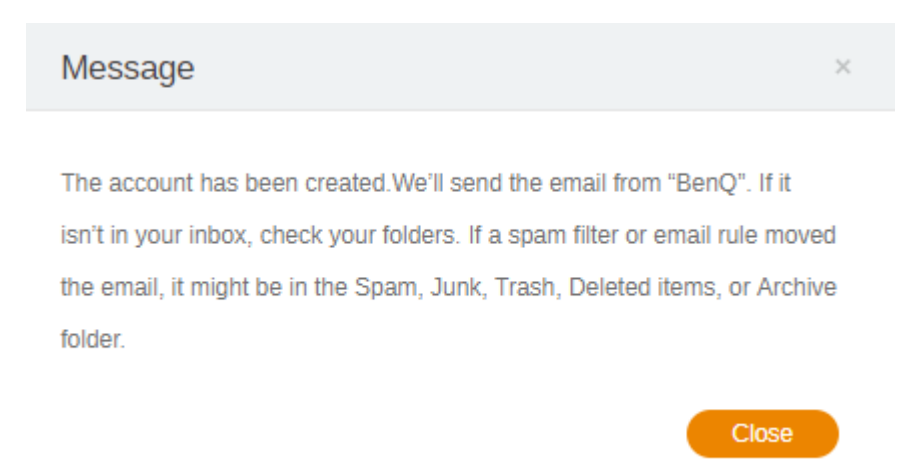

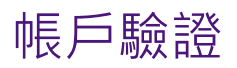

I. 收到驗證電子郵件的使用者應該在 72 小時內按一下電子郵件中的驗證連結。

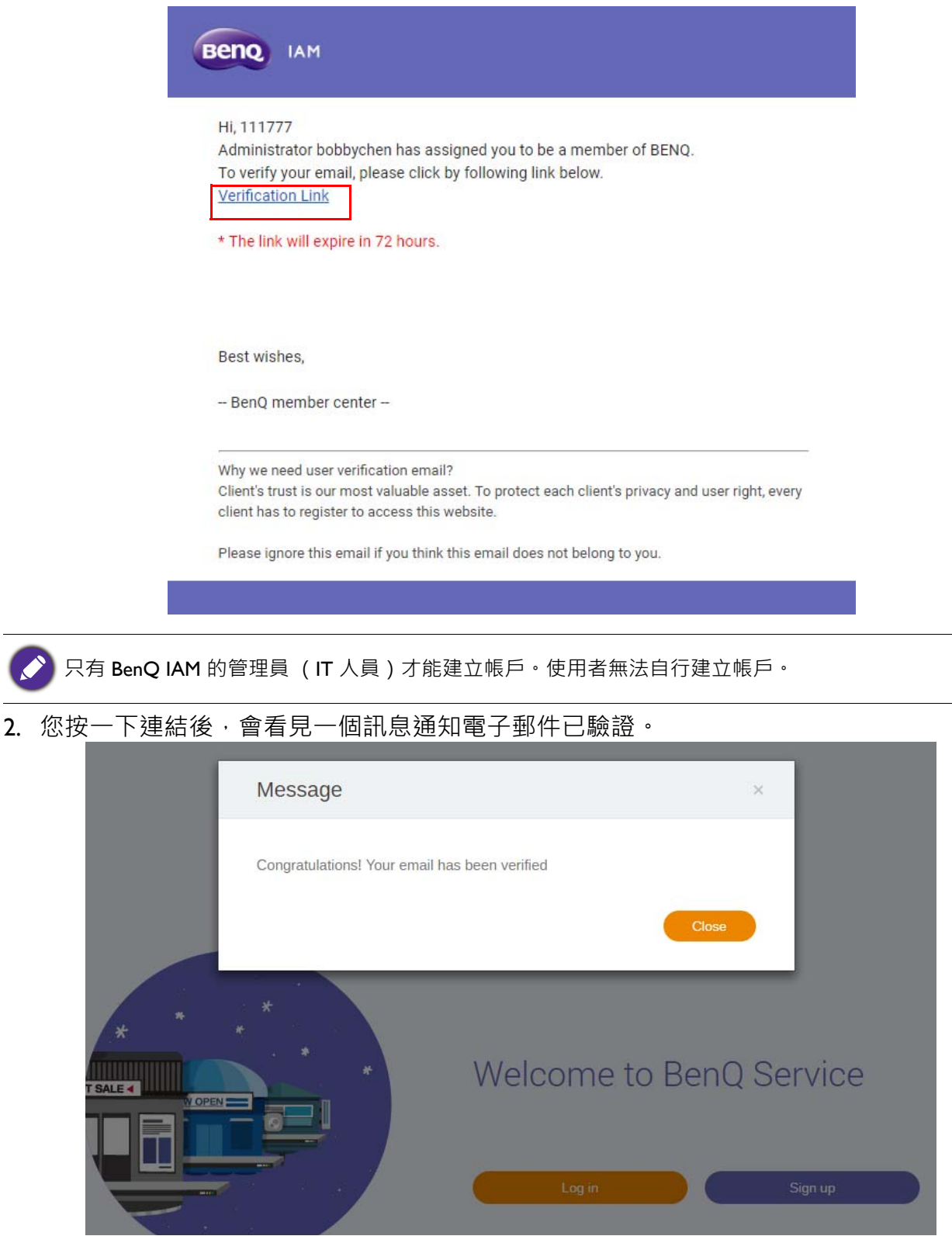

3. 按一下**登入**存取 X-Sign Manager。如需如何登入的詳細資訊,請參閱第 6 頁的「存取 X-Sign Manager」。

# X-Sign Manager 的廣播模式

藉由 X-Sign Manager · 您可以從遠端設定 BenQ IFP 的廣播模式。

#### 廣播概覽

登入時 · 選取 Broadcast (廣播) > IFP Equipment Management (IFP 設備管理) <sup>●</sup> 您將 看見 3 個主要部份 · 如下表所述:

| Available space : 99.8 GB |                     |                  |                              | 🔔 Account Manage | ement 🛓 bobbyger 🌐 Language 📢 |
|---------------------------|---------------------|------------------|------------------------------|------------------|-------------------------------|
| CMS Broadcast             | IFP Equipment Mar   | nagement         |                              | من جد            | 2                             |
| IFP Equipment Management  | All device (2)      | Add a New Device | quipment update              |                  | Search Q                      |
| Device Report             | BenQ School (2)     | New BenQ School  |                              |                  |                               |
| About                     | BenQ School 2 (0)   | Status - Name    | Owned tags                   | Device ID        | Current version               |
|                           | New BenQ School (2) | Class B          | BenQ School  New BenQ School | 82LD7GFX         | 1.0.2.0                       |
|                           |                     |                  |                              |                  |                               |
|                           |                     |                  | 3                            |                  |                               |
|                           |                     |                  |                              |                  |                               |
|                           |                     |                  |                              |                  |                               |
|                           |                     |                  |                              |                  |                               |
|                           |                     |                  |                              |                  |                               |
|                           |                     |                  |                              |                  |                               |
|                           |                     |                  |                              |                  |                               |
|                           |                     |                  |                              |                  |                               |
|                           |                     |                  | < 1 >                        |                  |                               |

|    | 項目   | 描述                               |
|----|------|----------------------------------|
| Ι. | 設備標籤 | 您可以在這裡檢查設備/標籤,並檢視操作標籤中的詳細<br>資料。 |
|    |      | ■:建立標籤 = : 遞減排序 = : 刪除標籤         |
| 2. | 編輯標籤 | 您可以選擇此區域中的按鈕編輯設備/標籤。             |
|    |      | 🛗:設定排程 🚺:新增插播 🖍:編輯設備             |
|    |      | ▶ :檢視報告                          |
| 3. | 操作標籤 | 您在設備標籤上切換設備 / 標籤時,可看見對應的內容。      |

### 綁定設備

Ⅰ. 若要將新設備綁定 X-Sign Manager · 請選取 Broadcast (廣播) > IFP Equipment Management (IFP 設備管理)。

| Available space : 99.8<br>GB                                                                                                    |                     |                         |                               | 🚑 Account Managen | nent 💄 bobbyger 🌐 Language 📢 |
|----------------------------------------------------------------------------------------------------|---------------------|-------------------------|-------------------------------|-------------------|------------------------------|
| CMS Broadcast                                                                                                    | IFP Equipment Man   | agement                 |                               |                   |                              |
| IFP Equipment Management                                                                                                    | All device (2)      | Add a New Device IFP Eq | uipment update                | 5 <u>1</u> 1      | 🗹 🗠 Search Q                 |
| IFP Schedule Management                                                                                                    | <b>■</b> = =        | All device              |                               |                   |                              |
| CAS IPP Equipment Management   IPP Equipment Management   IPP Scheduld Management   IPP Scheduld Management |                     |                         |                               |                   |                              |
| About                                                                                                    | New BenQ School (2) | Class A                 | BenQ School  New BenQ School  | TWWVATQZ          | 1.0.1.0                      |
|                                                                                                    |                     | Class B                 | BenQ School · New BenQ School | 82LD7GFX          | 1.0.2.0                      |
|                                                                                                    |                     |                         | < 1 >                         |                   |                              |

2. 選取 Add a New Device (新增設備)。

| Available space : 99.8        |                                                                                                    |                  |                                  | 👥 Account Managem | ent 💄 bobbyger 🌐 Language 🔎 |
|-------------------------------|----------------------------------------------------------------------------------------------------|------------------|----------------------------------|-------------------|-----------------------------|
| CMS Broadcast                 | IFP Equipment Ma                                                                                                    | nagement         |                                  |                   |                             |
| IFP Equipment Management      | « All device (2)                                                                                                    | Add a New Device | quipment update                  | u-∪<br>⊞          | 🗹 🗠 Search Q                |
| IFP Schedule Management       | <b>H</b> FI 🗍                                                                                                    | All device       |                                  |                   |                             |
| Device Report                 | FP Equipment Management   Address (2)   Address (2)   BenQ School (2)   BenQ School (2)   Class A   BenQ School (2)   Class B   BenQ School (2)   Fer Equipment weat taps   Device ID   Carrent version   Class A   BenQ School (2)   Class B BenQ School (2) New BenQ School (2) Class B BenQ School (2) BenQ School (2) New BenQ School (2) Class B BenQ School (2) BenQ School (2) Class B BenQ School (2) BenQ School (2) Device ID Carrent version Class A BenQ School (2) BenQ School (2) |                  |                                  |                   |                             |
| About                         | New BenQ School (2)                                                                                                    | Class A          | BenQ School  New BenQ School     | TWWVATQZ          | 10.1.0                      |
|                               |                                                                                                    | Class B          | BenQ School      New BenQ School | 82LD7GFX          | 1.0.2.0                     |
| https://xsign-staging-lb.benq | ,com∕ifpequipment                                                                                                    |                  | < 1 >                            |                   |                             |

3. 在 IFP 上·按一下 BroadcastSetting 啟動應用程式。

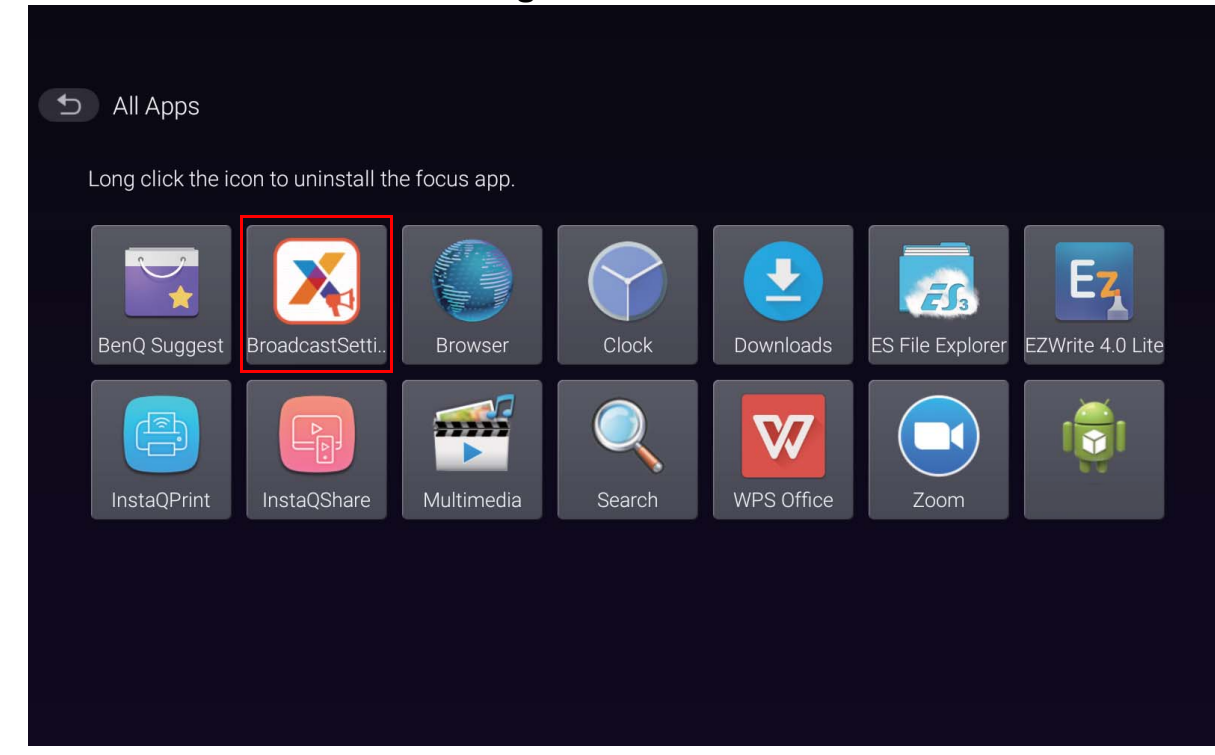

4. 將 IFP 上顯示的顯示器 ID 輸入到在 Manager 頁面上設備 ID。然後輸入設備名稱。

| BroadcastSetting |                                                |
|------------------|------------------------------------------------|
| Device           | Device status:  Unpaired Display ID:  7U85BSM9 |
| 1 About          | Device Name:                                   |
|                  |                                                |
| Quit             |                                                |

|                  |                                                      | Account Management | 🔔 bobbyger | ) Language | 4 |
|------------------|------------------------------------------------------|--------------------|------------|------------|---|
| FP Equipment Man | agement > Add a New Device                           |                    |            |            |   |
| Add a New De     | vice                                                 |                    |            |            |   |
| *Device ID:      |                                                      | 0                  |            |            |   |
| *Device Name:    | Character Limit: 32 characters                       |                    |            |            |   |
| Tag:             | # BenQ School 3                                      |                    |            |            |   |
|                  | Edit *Equipment will apply selected tags' schedule a |                    |            |            |   |
|                  |                                                      |                    |            |            |   |
|                  | Finish                                               |                    |            |            |   |
|                  |                                                      |                    |            |            |   |
|                  |                                                      |                    |            |            |   |
|                  |                                                      |                    |            |            |   |
|                  |                                                      |                    |            |            |   |
|                  |                                                      |                    |            |            |   |
|                  |                                                      |                    |            |            |   |

✔ 確定 IFP 連線到網際網路,並設定為正確的時區。

5. 設備狀態顯示「Pairing success」(配對成功)·而且設備名稱正確顯示時·表示 IFP 與 X-Sign Manager 配對成功。

| Broadca | stSetting |                                                                                |  |
|---------|-----------|--------------------------------------------------------------------------------|--|
| Device  |           | Device status: Pairing success /X-Sign Manager connected. Display ID: 7U85BSM9 |  |
| About   |           | Device Name:<br>Class101                                                       |  |
|         |           |                                                                                |  |
| Quit    |           |                                                                                |  |

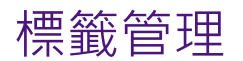

您可以建立標籤將設備分組。

#### 設備綁定後建立標籤

Ⅰ. 按一下 🕂 建立標籤。

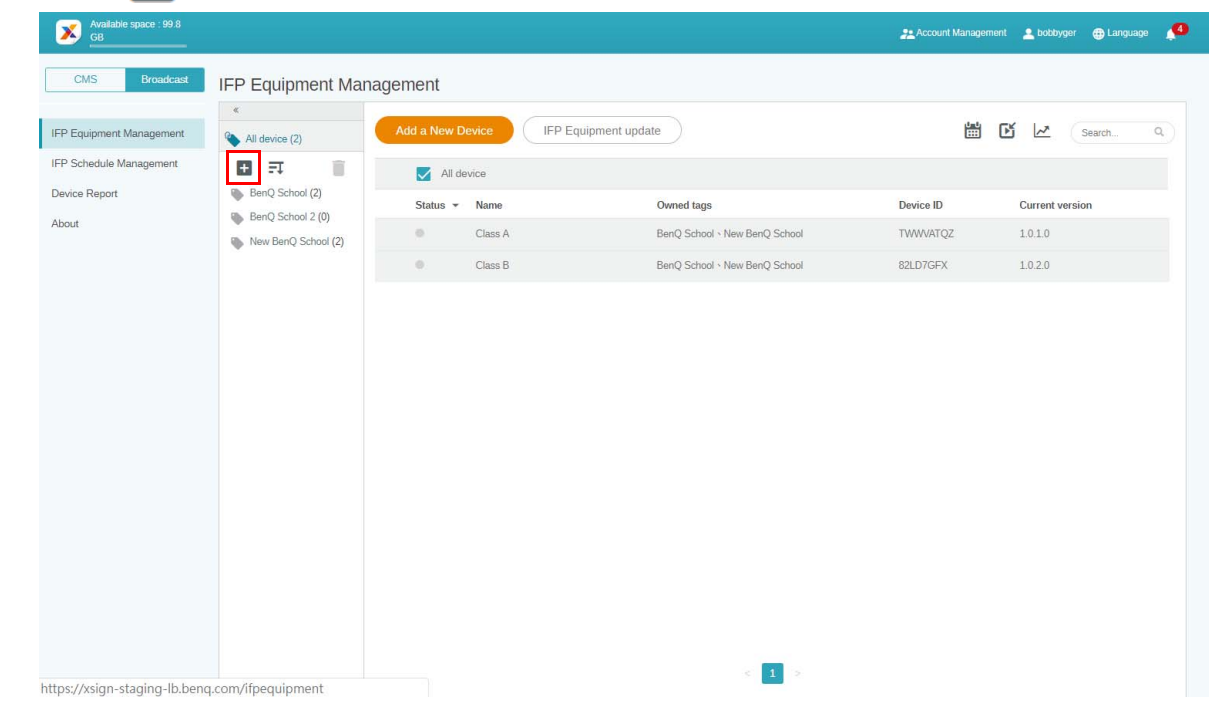

2. 輸入標籤名稱,並選取對應的設備,然後按一下確定。

| Available space : 99.8<br>GB |              |                     |                                                       | 22 Accour | nt Management 🙎 bobbyger 🌐 La |
|------------------------------|--------------|---------------------|-------------------------------------------------------|-----------|-------------------------------|
| CMS Broadcast                | IFP Equipme  | ent Management > Cr | eate tag                                              |           |                               |
| IFP Equipment Management     | Create       | tag                 |                                                       |           |                               |
| IFP Schedule Management      | *Tag name:   | New School_2        |                                                       |           |                               |
| About                        | Selected equ | ipment(2)           |                                                       |           | Search                        |
|                              |              | Device Name *       | Owned tags                                            | Device ID | Device version                |
|                              |              | Class A             | BenQ School  New BenQ School  New school_2019         | TWWVATQZ  | 1.0.1.0                       |
|                              |              | Class B             | BenQ School      New BenQ School      New school_2019 | 82LD7GFX  | 1.0.2.0                       |
|                              |              |                     | ć 1 ž                                                 |           |                               |
|                              |              |                     | Cancel                                                |           |                               |
|                              |              |                     |                                                       |           |                               |
|                              |              |                     |                                                       |           |                               |
|                              |              |                     |                                                       |           |                               |
|                              |              |                     |                                                       |           |                               |
|                              |              |                     |                                                       |           |                               |

3. 隨即成功建立標籤「New School\_2」。

| Available space : 99.8   |                                                                    |                  |                      |                                         | 2 Account Management | 🔔 bobbyger 🌐 L  |
|--------------------------|--------------------------------------------------------------------|------------------|----------------------|-----------------------------------------|----------------------|-----------------|
| CMS Broadcast            | IFP Equipment Ma                                                   | nagement         |                      |                                         |                      |                 |
| IFP Equipment Management | « All device (2)                                                   | Add a New Device | IFP Equipment update |                                         | H C /                | Search          |
| IFP Schedule Management  | 🗄 🎫 🧻                                                              | New School_2     |                      |                                         |                      |                 |
| Device Report            | BenQ School (2)                                                    | Status 🕶 Name    | Owned                | d tags                                  | Device ID            | Current version |
| About                    | <ul> <li>BenQ School 2 (0)</li> <li>New BenQ School (2)</li> </ul> | Class A          | BenQ                 | School   New BenQ School  New School_2  | TWWVATQZ             | 1.0.1.0         |
|                          | New School_2 (2)                                                   | Class B          | BenQ                 | School < New BenQ School < New School_2 | 82LD7GFX             | 1.0.2.0         |
|                          | New school_2019 (2)                                                |                  |                      |                                         |                      |                 |
|                          |                                                                    |                  |                      |                                         |                      |                 |
|                          |                                                                    |                  |                      |                                         |                      |                 |
|                          |                                                                    |                  |                      |                                         |                      |                 |
|                          |                                                                    |                  |                      |                                         |                      |                 |
|                          |                                                                    |                  |                      |                                         |                      |                 |
|                          |                                                                    |                  |                      |                                         |                      |                 |
|                          |                                                                    |                  |                      |                                         |                      |                 |
|                          |                                                                    |                  |                      |                                         |                      |                 |
|                          |                                                                    |                  |                      |                                         |                      |                 |
|                          |                                                                    |                  |                      |                                         |                      |                 |
|                          |                                                                    |                  |                      |                                         |                      |                 |

### 設備綁定前建立標籤

I. 您也可以在設備與 X-Sign Manager 配對前建立新標籤。

| GB                       |                                                                                                    |                  |                    |                                 | 21 Accou  | int Management 🚨 bobbyger 🍯 |
|--------------------------|----------------------------------------------------------------------------------------------------|------------------|--------------------|---------------------------------|-----------|-----------------------------|
| CMS Broadcast            | IFP Equipment Man                                                                                                    | agement          |                    |                                 |           |                             |
| IFP Equipment Management | <ul> <li>All device (2)</li> </ul>                                                                                   | Add a New Device | IFP Equipment upda | ate                             | ŭ<br>E    | 🖞 🗹 🖉 🛛 Sear                |
| IFP Schedule Management  | Ben() School (2)                                                                                                    | BenQ School 3    | 3                  |                                 |           |                             |
| About                    | BenQ School 2 (0)  BenQ School 3 (0)  New BenQ School 3 (0)  New School_2 (2)  New school_2 (2)  New school_2019 (2) | Status +         | Name               | Owned tags<br>No Data Available | Device ID | Current version             |
|                          |                                                                                                    |                  |                    |                                 |           |                             |

2. 選取 Add a New Device (新增設備)。填入 IFP 上顯示的設備 ID · 並輸入設備名稱。 按一下編輯選擇標籤。

| Available space : 99.8 GB                |                         |                                                        |   | 👱 Account Management | 💄 bobbyger | 🌐 Language | <b>,</b> 0 |
|------------------------------------------|-------------------------|--------------------------------------------------------|---|----------------------|------------|------------|------------|
| CMS Broadcast                            | IFP Equipment Managemer | t > Add a New Device                                   |   |                      |            |            |            |
| IFP Equipment Management                 | Add a New Device        |                                                        |   |                      |            |            |            |
| IFP Schedule Management<br>Device Report | *Device ID:             |                                                        | 0 |                      |            |            |            |
| About                                    | *Device Name: Characte  | ar Limit: 32 characters                                |   |                      |            |            |            |
|                                          | Tag: # BenQ So<br>Edit  | hool 3 *Equipment will apply selected tags' schedule a |   |                      |            |            |            |
|                                          |                         |                                                        |   |                      |            |            |            |

3. 按一下**確定**確認。

|                   | Choose tag ×                                                               |
|-------------------|----------------------------------------------------------------------------|
| : Manag<br>w Devi | Choosed <b>1</b> tags, equipments will apply these tags' setting, confirm? |
|                   | BenQ School                                                                |
| rice ID:          | BenQ School 2                                                              |
| Name:             | BenQ School 3                                                              |
|                   | New BenQ School                                                            |
| Tag: #            | New School_2                                                               |
|                   | New school_2019                                                            |
|                   | Cancel                                                                     |
|                   | Finish                                                                     |

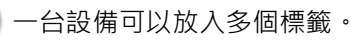

S

4. 警告訊息將彈出。按一下**確定**繼續操作。

| Warning                                       |        | × |
|-----------------------------------------------|--------|---|
| Equipment will apply selected tags' settings. |        |   |
|                                               | Cancel |   |

5. 按一下**結束**完成動作。

| Available space : 99.8<br>GB             |                   |                                                             |   | Account Management | 💄 bobbyger | Language | <u>,</u> 0 |
|------------------------------------------|-------------------|-------------------------------------------------------------|---|--------------------|------------|----------|------------|
| CMS Broadcast                            | IFP Equipment Man | agement⇒ Add a New Device                                   |   |                    |            |          |            |
| IFP Equipment Management                 | Add a New De      | vice                                                        |   |                    |            |          |            |
| IFP Schedule Management<br>Device Report | *Device ID:       |                                                             | 0 |                    |            |          |            |
| About                                    | *Device Name:     | Character Limit: 32 characters                              |   |                    |            |          |            |
|                                          | Tag:              | # BenQ School 3                                             |   |                    |            |          |            |
|                                          | [                 | Edit "Equipment will apply selected tags' schedule a Finish |   |                    |            |          |            |

#### 編輯標籤

I. 您可以選取設備名稱並按一下 🖍 來編輯標籤。

| Available space : 99.8<br>GB |                                    |                  |                              | 🔔 Account Manag | ement 💄 bobbyger 🌐 Language |
|------------------------------|------------------------------------|------------------|------------------------------|-----------------|-----------------------------|
| CMS Broadcast                | IFP Equipment Mana                 | agement          |                              |                 |                             |
| IFP Equipment Management     | <ul> <li>All device (2)</li> </ul> | Add a New Device | uipment update               | <b>*</b>        | 🖍 🗠 Search                  |
| IFP Schedule Management      | E = T T                            | New BenQ School  |                              |                 |                             |
| About                        | BenQ School 2 (0)                  | Status 👻 Name    | Owned tags                   | Device ID       | Current version             |
| , about                      | New BenQ School (2)                | Class A          | BenQ School  New BenQ School | TWWVATQZ        | 1.0.1.0                     |
|                              |                                    | Class B          | BenQ School  New BenQ School | 82LD7GFX        | 1.0.2.0                     |
|                              |                                    |                  |                              |                 |                             |
|                              |                                    |                  |                              |                 |                             |

2. 按一下**編輯**繼續進行。選擇標籤,並按一下**確定**。

| P2 P2 diploment Management > Edit device                                                                                                    |                 |            |                          |                                   |                |                      |    | _ |  |  |
|----------------------------------------------------------------------------------------------------|-----------------|------------|--------------------------|-----------------------------------|----------------|----------------------|----|---|--|--|
| Edit device   Every if winder For the winder of the winder of the winder For the winder of the winder of the winder For the winder of the winder of the winder For the winder of the winder of the winder For the winder of the winder of the winder For the winder of the winder of the winder For the winder of the winder of the winder For the winder of the winder of the winder For the winder of the winder of the winder For the winder of the winder of the winder of the winder of the winder For the winder of the winder of the | P Equipment Man | agemer     | nt > <mark>Edit d</mark> | levice                            |                |                      |    |   |  |  |
| <form></form>                                                                                                    | Edit device     |            |                          |                                   |                |                      |    |   |  |  |
| Powner mer     Ter     # Bring * Bring Sch.     * Bring * Bring Sch.     * Bring * Bring Sch.     * Bring * Bring Sch.     * Bring * Bring Sch.     * Bring * Bring Sch.     * Bring * Bring Sch.     * Bring * Bring Sch.     * Bring * Bring Sch.     * Bring Sch.     * Bring Sch. <tr< td=""><td>Device ID:</td><td>TWWVATQ</td><td>Z</td><td></td><td></td><td></td><td></td><td></td><td></td><td></td></tr<>                                                                                                    | Device ID:      | TWWVATQ    | Z                        |                                   |                |                      |    |   |  |  |
| Tg: #DerQ Sch # New BenQ. # New School. # New School     Sterrit Cancel     Choose tag     Choose tag     New School 2   BenQ School 3   BenQ School 1   BenQ School 2   New BenQ School 2   New School 2   New School 2                                                                                                    | *Device Name:   | Class A    |                          |                                   |                |                      |    |   |  |  |
| term     Choose tag     Choose 1 tags, equipments will apply these tags' setting, confirm?     BenQ School 2   BenQ School 1   BenQ School 2   BenQ School 1   BenQ School 2   BenQ School 1   BenQ School 2   BenQ School 2   BenQ School 1   BenQ School 2   BenQ School 2   BenQ School 1   BenQ School 2   BenQ School 2   BenQ School 1   BenQ School 2   BenQ School 2                                                                                                    | Tag:            | # BenQ Se  | :h # New Ben             | nQ # New Scho # New sch           | 10             |                      |    |   |  |  |
| Sumt     Cance         Choose tag         Choosed 1 tags, equipments will apply these tags' setting, confirm?         Choosed 1 tags, equipments will apply these tags' setting, confirm?         BenQ School         BenQ School 3         New School_2         New School_2019         Cancel         Evel                                                                                                    |                 | Edit       | *Equipme                 | ent will apply selected tags' sch | edule a        |                      |    |   |  |  |
| Choosed 1 tags, equipments will apply these tags' setting, confirm?  Choosed 1 tags, equipments will apply these tags' setting, confirm?  BenQ School BenQ School 2  New BenQ School New School_2 New School_2019  Cancel OK  Finish                                                                                                    |                 | Sut        | Choose                   | Cancel                            | Remove         | _                    | ×  |   |  |  |
| BenQ School 2  BenQ School 3  New BenQ School  New School_2  New school_2019  Cancel OK  Finish                                                                                                    | an<br>De        | nag<br>evi | Choosed 1                | L tags, equipments will a         | apply these ta | gs' setting, confirr | n? |   |  |  |
| BenQ School 2  BenQ School 3  New BenQ School  New School_2  New school_2019  Cancel OK  Finish                                                                                                    |                 |            |                          | BenQ School                       |                |                      |    |   |  |  |
|                                                                                                    | _               |            |                          | BenQ School 2                     |                |                      |    |   |  |  |
| New BenQ School  New School_2  New school_2019  Cancel  K  Finish                                                                                                    | _               |            |                          | BenQ School 3                     |                |                      |    |   |  |  |
| New School_2  New school_2019  Cancel OK  Finish                                                                                                    |                 |            |                          | New BenQ School                   |                |                      |    |   |  |  |
| New school_2019 Cancel OK Finish                                                                                                    |                 | Ŧ          |                          | New School_2                      |                |                      |    |   |  |  |
| Cancel OK<br>Finish                                                                                                    |                 |            |                          | New school_2019                   |                | _                    |    |   |  |  |
| Finish                                                                                                    |                 |            |                          |                                   |                | Cancel               | ок |   |  |  |
|                                                                                                    |                 |            |                          |                                   |                |                      |    |   |  |  |

3. 警告訊息將彈出。按一下**確定**繼續操作。

| Warning                                       | ×      |
|-----------------------------------------------|--------|
| Equipment will apply selected tags' settings. |        |
|                                               | Cancel |

4. 按一下**送出**完成動作。

| Available space : 99.8<br>GB             |                                                                                   |                   | Account Management | 💄 bobbyger | 🕀 Language | ٠ |
|------------------------------------------|-----------------------------------------------------------------------------------|-------------------|--------------------|------------|------------|---|
| CMS Broadcast                            | IFP Equipment Management > Edit device                                            |                   |                    |            |            |   |
| IFP Equipment Management                 | Edit device                                                                       |                   |                    |            |            |   |
| IFP Schedule Management<br>Device Report | Device ID: TWWWATQZ                                                               |                   |                    |            |            |   |
| About                                    | *Device Name: Class A                                                             | Color Wilcowsky   |                    |            |            |   |
|                                          | tag: # DenQ Sch # New DenQ # New DenQ # New DenQ # New DenQ # New DenQ # New DenQ | v scho # New scho |                    |            |            |   |
|                                          | Submit Cance                                                                      | Remove            |                    |            |            |   |
|                                          |                                                                                   |                   |                    |            |            |   |
|                                          |                                                                                   |                   |                    |            |            |   |

### IFP 設備更新

I. 若要更新設備,請按一下 IFP Equipment update (IFP 設備更新)。

| Available space : 99.8   |                   |                  |                                            | Account Management | 🔔 bobbyger 🛛 💮 Language |
|--------------------------|-------------------|------------------|--------------------------------------------|--------------------|-------------------------|
| CMS Broadcast            | IFP Equipment Man | agement          |                                            |                    |                         |
| IFP Equipment Management | « All device (2)  | Add a New Device | pment update                               | 🛗 🖸 🖌              | Search                  |
| IFP Schedule Management  | 🗄 🎞 🧻             | New School_2     |                                            |                    |                         |
| Device Report<br>About   | BenQ School (2)   | Status 👻 Name    | Owned tags                                 | Device ID          | Current version         |
|                          | BenQ School 2 (0) | Class A          | BenQ School New BenQ School New School_2   | TWWVATQZ           | 1.0.1.0                 |
|                          | New School_2 (2)  | Class B          | BenQ School  New BenQ School  New School_2 | 82LD7GFX           | 10.2.0                  |
|                          |                   |                  |                                            |                    |                         |

2. 選取要更新的設備,然後按一下更新。

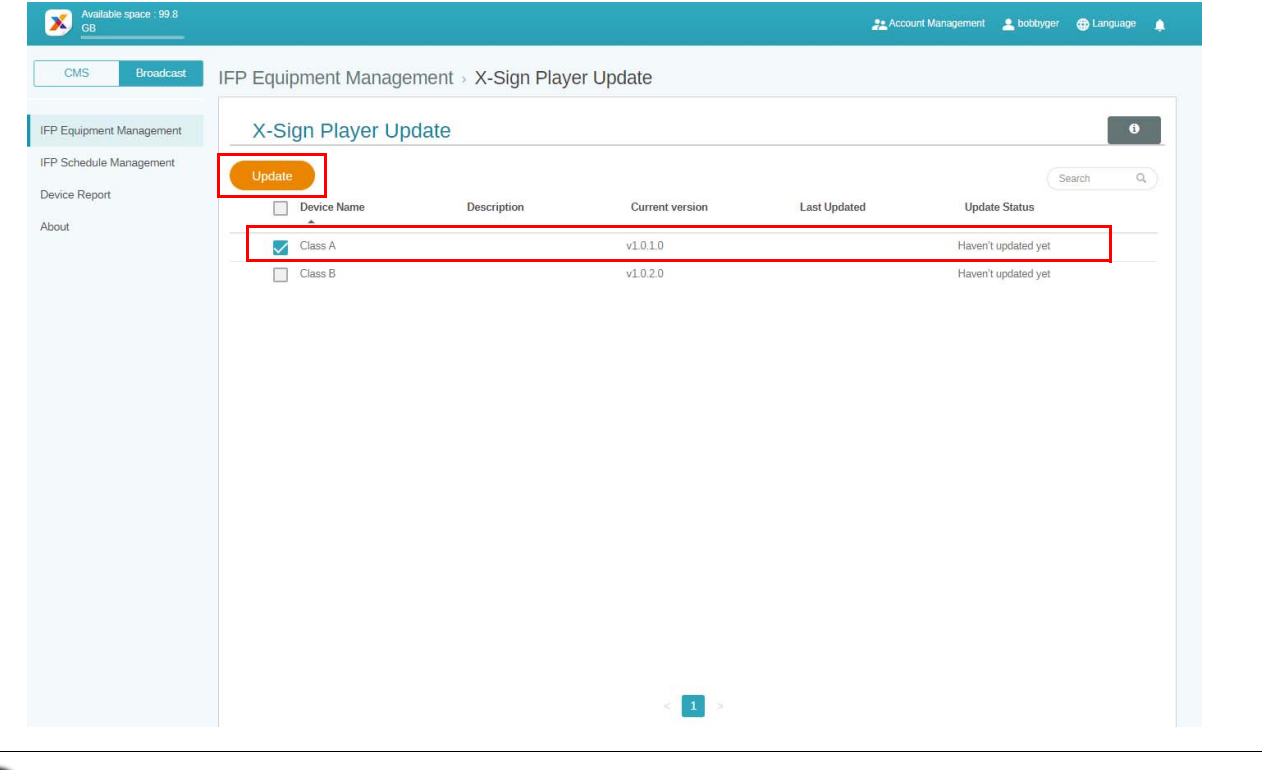

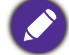

先將裝置軟體更新為最新版,再與 X-Sign Manager 配對。

### 發佈訊息

您可以依需求使用設定排程 🛗 或新增插播 匠 發佈訊息。

新增插播可以進行快速發佈,立即傳送您的訊息。您需要傳送緊急訊息時可以使用。

#### **設定排程**採用日曆結構,會在指定的日期或特定時間傳送訊息。

|                                      |                  |                               | Account Manag | ement 🔮 bobbyger 🌐 Language j |
|--------------------------------------|------------------|-------------------------------|---------------|-------------------------------|
| P Equipment Mana                     | agement          |                               |               |                               |
| «                                    |                  |                               |               |                               |
| All device (2)                       | Add a New Device | ipment update                 | 8             | 🖍 🛃 Search Q                  |
| 9 A 🔋                                | New BenQ School  |                               |               |                               |
| BenQ School (2)<br>BenQ School 2 (0) | Status - Name    | Owned tags                    | Device ID     | Current version               |
| New BenQ School (2)                  | Class A          | BenQ School - New BenQ School | TWWVATQZ      | 1.0.1.0                       |
|                                      | Class B          | BenQ School - New BenQ School | 82LD7GFX      | 1.0.2.0                       |
|                                      |                  |                               |               |                               |
|                                      |                  |                               |               |                               |
|                                      |                  |                               |               |                               |

#### 使用設定排程

Ⅰ. 選擇要設定排程的標籤或設備,並按一下 🔛 進入排程管理頁面。您可以對於全部裝置 或特定標籤發佈訊息。

|                                      |             |              |                              | Account Managem                                                                                                    | ent 💄 bobbyger 🌐 Language 👔 |
|--------------------------------------|-------------|--------------|------------------------------|----------------------------------------------------------------------------------------------------|-----------------------------|
| Equipment Mana                       | gement      |              |                              |                                                                                                    |                             |
| All device (2)                       | Add a New D | evice IFP Ec | uipment update               | ti di seconda di seconda di secon | 🖍 🗠 Search Q                |
| FT 🗍                                 | New New     | BenQ School  |                              |                                                                                                    |                             |
| BenQ School (2)<br>BenQ School 2 (0) | Status •    | Name         | Owned tags                   | Device ID                                                                                                    | Current version             |
| New BenQ School (2)                  |             | Class A      | BenQ School  New BenQ School | TWWVATQZ                                                                                                    | 1.0.1.0                     |
|                                      | 0           | Class B      | BenQ School New BenQ School  | 82LD7GFX                                                                                                    | 1.0.2.0                     |
|                                      |             |              |                              |                                                                                                    |                             |
|                                      |             |              |                              |                                                                                                    |                             |
|                                      |             |              |                              |                                                                                                    |                             |
|                                      |             |              |                              |                                                                                                    |                             |

2. 您可以選取日期和時段設定排程。設定排程視窗將彈出。

| Targeted ! | Scheduling today | < >      |          | 2019/01/13 - 19 | day      | week month |          |
|------------|------------------|----------|----------|-----------------|----------|------------|----------|
|            | 1/13 Sun         | 1/14 Mon | 1/15 Tue | 1/16 Wed        | 1/17 Thu | 1/18 Fri   | 1/19 Sat |
| II-day     |                  |          |          |                 |          |            |          |
| im 04      |                  |          |          |                 |          |            |          |
| im 05      |                  |          |          |                 |          |            |          |
| am 06      |                  |          |          |                 |          |            |          |
| am 07      |                  |          |          |                 |          |            |          |
| am 08      |                  |          |          |                 |          |            |          |
| am 09      |                  |          |          |                 |          |            |          |
| am 10      |                  |          |          |                 |          |            |          |
| am 11      |                  |          |          |                 |          |            |          |
| om 12      |                  |          |          |                 |          |            |          |
| om 01      |                  |          |          |                 |          |            |          |
| om 02      |                  |          |          |                 |          |            |          |
| om 03      |                  |          |          |                 |          |            |          |
|            |                  |          |          |                 |          |            |          |

3. 您可以填寫下列欄位來編輯內容。

| Set Schedul          | e(Class A)                                                                                                    |   |
|----------------------|----------------------------------------------------------------------------------------------------|---|
| Type<br>Text content | Text Video within 800 characters                                                                                                    | 1 |
| Style                | O/11Row       Text style preview       Notice_1         Board       Principal       1111777                                                                                                    | 2 |
| Duration             | 2019-01-17       Image: 12 minimized to 12 minimized to 12 minimized to 13 minimized to 13 minimized t | 3 |

Preview

Confirm Cancel

|    | 項目        | 描述                                                                  |
|----|-----------|---------------------------------------------------------------------|
| Ι. | 文字內容      | 輸入要發佈的訊息。                                                           |
| 2. | Style(樣式) | 建立您自己的模組來自訂樣式。您可以新增更多樣式來選<br>擇最適當的樣式。                               |
| 3. | 持續時間      | <ul> <li>設定您要發佈訊息的日期和時間。</li> <li>您可以設定結束日期,並選擇重複的日期或星期。</li> </ul> |

4. 完成全部的設定後,按一下**確認**。

5. 您將在排程管理頁面上看見排程。

| Targeted | d Scheduling today | < >                                |             | 2019/01/13 - 19 |           | day      | week month |
|----------|--------------------|------------------------------------|-------------|-----------------|-----------|----------|------------|
|          | 1/13 Sun           | 1/14 Mon                           | 1/15 Tue    | 1/16 Wed        | 1/17 Thu  | 1/18 Fri | 1/19 Sat   |
| ll-day   |                    |                                    |             |                 |           |          |            |
| m 07     |                    |                                    |             |                 |           |          |            |
| m 08     |                    |                                    |             |                 |           |          |            |
| m 09     |                    |                                    |             |                 |           |          |            |
| m 10     |                    |                                    | -           |                 | Preview = |          |            |
| m 11     |                    | All device (Sche<br>am10:00 - pm4: | dule)<br>DO |                 |           |          |            |
| m 12     |                    |                                    | ala provinu |                 |           |          |            |
| m 01     |                    |                                    | yie preview |                 |           |          |            |
| m 02     |                    |                                    |             |                 |           |          |            |
| m 03     |                    | Preview                            |             |                 |           |          |            |
| m 04     |                    |                                    |             |                 | -         |          |            |
| m 05     |                    |                                    |             |                 |           |          |            |

### 使用新增插播

Ⅰ. 選擇要新增插播的標籤或設備,並按一下 **▷**。您可以對於全部裝置或特定標籤發佈 訊息。

| an device (2)                        | Add a New D | evice IFP Equ | uipment update                | <u>الا</u> | 🖍 🗠 Search C    |
|--------------------------------------|-------------|---------------|-------------------------------|------------|-----------------|
| FT 1                                 | New         | BenQ School   |                               |            | -               |
| BenQ School (2)<br>BenQ School 2 (0) | Status *    | Name          | Owned tags                    | Device ID  | Current version |
| New BenQ School (2)                  |             | Class A       | BenQ School  New BenQ School  | TWWVATQZ   | 1.0.1.0         |
|                                      | 0           | Class B       | BenQ School < New BenQ School | 82LD7GFX   | 1.0.2.0         |
|                                      |             |               |                               |            |                 |
|                                      |             |               |                               |            |                 |
|                                      |             |               |                               |            |                 |
|                                      |             |               |                               |            |                 |

2. 您可以填寫下列欄位來編輯內容。

| Create interr | upt(Class A)       |          |                    |                    | ×        |
|---------------|--------------------|----------|--------------------|--------------------|----------|
| Туре          | Text Video         |          |                    |                    |          |
| Text content  | Monthly review     |          |                    |                    |          |
|               |                    |          |                    |                    | 1        |
|               | 1/11Row            |          |                    |                    | <u> </u> |
| Style         | Text style preview | Text sty | Text style preview | Text style preview | 2        |
|               | Notice_1           | Board 🖍  | Principal 🖍        | 111777             | ,        |
| Play length   | 10 • Minut         | e 🔻      |                    | 3                  |          |
| Preview       |                    |          |                    | Confirm            | Cancel   |

|    | 項目                     | 描述                                    |
|----|------------------------|---------------------------------------|
| Ι. | 文字內容                   | 輸入要發佈的訊息。                             |
| 2. | Style(樣式)              | 建立您自己的模組來自訂樣式。您可以新增更多樣式來選<br>擇最適當的樣式。 |
| 3. | Play length (播放<br>長度) | 選取顯示時間。                               |

3. 您可以選擇類型以建立您自己的模組,並選取樣式設定。按一下儲存繼續操作。

| Create style  |                            | × |
|---------------|----------------------------|---|
| name          | 111777                     |   |
| Туре          | Text-area     Text-marquee |   |
| Style setting |                            |   |
|               | Text style preview         |   |
|               |                            |   |
|               | Save                       |   |

4. 完成全部的設定後,按一下確認。您將在 IFP 上找到插播的訊息。

| Welcome BenQ School |             |                |            |        |            |                  |                  |  |
|---------------------|-------------|----------------|------------|--------|------------|------------------|------------------|--|
| Be                  | enQ Suggest | BroadcastSetti | Browser    | Clock  | Downloads  | ES File Explorer | EZWrite 4.0 Lite |  |
|                     | nstaQPrint  | InstaQShare    | Multimedia | Search | WPS Office | Zoom             |                  |  |
|                     |             |                |            |        |            |                  |                  |  |
|                     |             |                |            |        |            |                  |                  |  |

5. 您可以點選插播的訊息區域來關閉廣播。

| Welcome BenQ School |                                |                       |                          |           |                  |                  |  | 黑<br> | 占選<br>七處 |
|---------------------|--------------------------------|-----------------------|--------------------------|-----------|------------------|------------------|--|-------|----------|
| BenQ Suggest        | BroadcastSetti,<br>EnstaQShare | Browser<br>Multimedia | Ciock<br>Ciock<br>Search | Downloads | ES File Explorer | EZWrite 4.0 Lite |  | J     |          |
|                     |                                |                       |                          |           |                  |                  |  |       |          |

6. 訊息將彈出。按一下**確定**關閉廣播。

| Close this  | broadcast ?                                                                                      |  |
|-------------|--------------------------------------------------------------------------------------------------|--|
|             | Closing the content will not be restored and redisplayed.<br>Are you sure you want to close it ? |  |
|             | Confirm Cancel                                                                                   |  |
| 新建立的插播將覆寫先展 | 前的插播。                                                                                            |  |

## IFP 排程管理 (歷史紀錄)

您可以選取 IFP Schedule Management (IFP 排程管理) 檢查並編輯您的廣播歷史紀錄。

| Available space : 99.8 GB |                 |                    |                   | <u>**</u> ^      | ccount Management 🛛 🚨 t | obbyger 🌐 Language 🛕 |
|---------------------------|-----------------|--------------------|-------------------|------------------|-------------------------|----------------------|
| CMS Broadcast             | P Schedule Mana | agement            |                   |                  |                         |                      |
| IFP Equipment Management  | Туре            | Publishd time 🔻    | Published content | Published object | E 🕥 🖌                   | Search Q<br>Status   |
| Device Report<br>About    | Tag's schedule  | 2019-01-16 3:53 PM | Preview           | #All device      | bobbyger                | Published            |
|                           | Schedule(Cycle) | 2019-01-16 3:49 PM | Preview           | Class A          | bobbyger                | Published            |
|                           | Schedule(Cycle) | 2019-01-16 3:49 PM | Preview           | Class A          | bobbyger                | ⊗<br>Retrieved       |
|                           | Schedule(Cycle) | 2019-01-16 3:49 PM | Preview           | Class A          | bobbyger                | Retrieved            |
|                           | Schedule(Cycle) | 2019-01-16 3:49 PM | Preview           | Class A          | bobbyger                | $\otimes$            |

I. 選取要檢查的類型 (排程或插播)。您可以擷取或編輯選取的項目。

| Available space : 99.8 GB |                   |                    |                   | 21/              | Account Management | bobbyger 🌐 Language 🌲 |
|---------------------------|-------------------|--------------------|-------------------|------------------|--------------------|-----------------------|
| CMS Broadcast             | IFP Schedule Mana | gement             |                   |                  | <b>擷取</b>          | _編輯                   |
| IFP Equipment Management  |                   |                    |                   | 檢視程序-            | ≅ <b>⊳</b>         | Search Q              |
| IFP Schedule Management   | Туре              | Publishd time 🔻    | Published content | Published object | Publisher          | Status                |
| Device Report<br>About    | Tag's schedule    | 2019-01-16 3:53 PM | Preview           | #All device      | bobbyger           | ✓ Published           |
|                           | Schedule(Cycle)   | 2019-01-16 3:49 PM | Preview           | Class A          | bobbyger           | Published             |
|                           | Schedule(Cycle)   | 2019-01-16 3:49 PM | Preview           | Class A          | bobbyger           | Retrieved             |
|                           | Schedule(Cycle)   | 2019-01-16 3:49 PM | Preview           | Class A          | bobbyger           | ⊗<br>Retrieved        |
|                           | Schedule(Cycle)   | 2019-01-16 3:49 PM | Preview           | Class A          | bobbyger           | Retrieved             |

2. 按一下 🏠 後·您將看見彈出視窗中的警告。如果您要擷取排程或插播·請按一下 確定。

| Warning                        | ×              |
|--------------------------------|----------------|
| Confirm retrieve the schedule? |                |
|                                | Cancel Confirm |

### 3. 按一下 🖍 後,您將看見編輯視窗。全部編輯均設定後,按一下**確定**。

| Edit schedule(C | Class A)                                                                                                    | × |
|-----------------|----------------------------------------------------------------------------------------------------|---|
| Туре            | Text                                                                                                    |   |
| Text content    | Welcome to BenQ School                                                                                                    |   |
| Style           | style preview ard2                                                                                                    |   |
| Duration        | 2018-11-05       ③       13*:00*:00*       to       ④       18*:00*:00*       ▲II Day       ✓       Cycle         Day       Every       1       Day       End       2018-11-05 |   |
| Remove schedule | e Confirm Cancel                                                                                                    | ) |

4. 如果您要刪除排程或插播,您也可以按一下移除按鈕。

| Edit schedu          | le(Class A)                                                                                                    | × |
|----------------------|----------------------------------------------------------------------------------------------------|---|
| Type<br>Text content | Text Welcome to BenQ School                                                                                                    |   |
| Style                | t style preview Board2                                                                                                    |   |
| Duration             | <sup>1</sup> 2018-11-05 <sup>1</sup> 13 <sup>+</sup> :00 <sup>+</sup> :00 <sup>+</sup> <sup>1</sup> to <sup>1</sup> 18 <sup>+</sup> :00 <sup>+</sup> :00 <sup>+</sup> <sup>1</sup> All Day <sup>1</sup> Day <sup>1</sup> Day <sup>1</sup> Every <sup>1</sup> Day <sup>1</sup> End <sup>1</sup> 2018-11-05 <sup>1</sup> Careford <sup>1</sup> Careford |   |
| Remove sch           | Lequie Contirm Cancel                                                                                                    |   |

5. 您將看見彈出視窗中的訊息。如果您要移除排程或插播,請按一下確定。

| Message                                | ×              |
|----------------------------------------|----------------|
| Please confirm to remove this schedule |                |
|                                        | Cancel Confirm |

### 設備報告

- I. 若要存取設備的活動報告 · 請按一下 Device Report (設備報告)。
- 2. 選擇標籤 / 設備和日期區間,然後按一下匯出報告。

| Available space : 99.8 GB |                           |            |             |                   | 22 Account Management | 👱 bobbyger | 🌐 Language | ٠ |
|---------------------------|---------------------------|------------|-------------|-------------------|-----------------------|------------|------------|---|
| CMS Broadcast             | Device Report             |            |             |                   |                       |            |            |   |
| IFP Equipment Management  | Tag / Equipment : New Sch | ol_2 ▼ all | •           |                   | _                     |            |            |   |
| IFP Schedule Management   | Date range : Last 7 days  | • 2019-    | -01-09 to 🛄 | 2019-01-15 Update |                       |            |            |   |
| Device Report             | Device                    |            |             | Total runtime 🔻   |                       |            |            |   |
| About                     | Class A                   |            |             | 00 hour 00 min    |                       |            |            |   |
|                           | Class B                   |            |             | 00 hour 00 min    |                       |            |            |   |
|                           |                           |            |             | Export Report     |                       |            |            |   |

- 3. 報告隨即匯出為 csv 檔。您也可以使用 Microsoft Excel 開啟報告。
- 4. 您也可以按一下 🛃 匯出報告。

| Available space : 99.8<br>GB |                     |                  |                              | Account Managem | ient 💄 bobbyger 🌐 Language 🎺 |  |  |
|------------------------------|---------------------|------------------|------------------------------|-----------------|------------------------------|--|--|
| CMS Broadcast                | IFP Equipment Mar   | nagement         |                              |                 |                              |  |  |
| IFP Equipment Management     | « All device (2)    | Add a New Device | uipment update               | <b>m d</b>      | search ۹                     |  |  |
| IFP Schedule Management      | Ban() School (2)    | New BenQ School  |                              |                 |                              |  |  |
| About About                  | BenQ School 2 (0)   | Status 👻 Name    | Owned tags                   | Device ID       | Current version              |  |  |
| About                        | New BenQ School (2) | Class A          | BenQ School  New BenQ School | TWWVATQZ        | 1.0.1.0                      |  |  |
|                              |                     | Class B          | BenQ School  New BenQ School | 82LD7GFX        | 1.0.2.0                      |  |  |
|                              |                     |                  | < 1 >                        |                 |                              |  |  |